# GESTIONE PAGHE IMPUTAZIONE ORE CANTIERI

**PORTALE ACCESSIBILE A:** 

UFFICIO PAGHE CAPO CANTIERE CONSULENTE DEL LAVORO

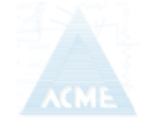

Acme s.c.ar.l. Via San Donato 178/2 – 40127 Bologna www.acme1982.it

Documento di proprietà di ACME che ne detiene tutti i diritti

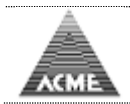

# Premessa.

Procedura disegnata per facilitare gli adempimenti delle Imprese nei confronti delle Casse Edili in particolar modo relativamente alla gestione dei cantieri.

Si compone di due parti:

## a) Compilazione presenze.

- Inserimento ore per Cantiere-Addetto.
- Inserimento ore per Addetto-Cantiere.
- Inserimento ore Non Dipendenti.
- Inserimento ore Impiegati.
- b) Elaborazione Cedolino ed adempimenti.
  - Compilazione denuncia Cassa Edile.
- E' possibile attivare due tipologie di Utenti:
- Ditte/Ufficio tecnico parte "a"
- Consulente/Ufficio paghe parte "a" e "b"

#### Vantaggi:

## - Integrazione dati tra Elaborazione paghe e denuncia Cassa Edile.

- Inserimento presenze/cantiere da parte della Ditta.
- Creazione file MUT per invio ad altre Casse Edili.
- Aggiornamento costante normativa paghe.
- Aggiornamento costante normativa CNCE.

Limitazioni:

- L' accesso alle procedure avviene tramite Browser.

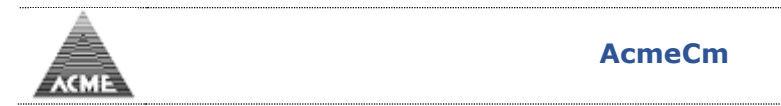

| f Compil                     | lazione / Invio Tele × + 5             | v C                               | <ul> <li>○○×</li> <li>○○</li> <li>×</li> <li>○○</li> <li>×</li> <li>○○</li> <li>×</li> <li>○○</li> <li>×</li> <li>○○</li> <li>×</li> <li>○○</li> <li>×</li> <li>○○</li> <li>×</li> <li>○○</li> <li>×</li> <li>○○</li> <li>×</li> <li>○○</li> <li>×</li> <li>○○</li> <li>×</li> <li>○○</li> <li>×</li> <li>○○</li> <li>×</li> <li>×</li> <li>○○</li> <li>×</li> <li>×</li> <li>○○</li> <li>×</li> <li>×</li></ul> |
|------------------------------|----------------------------------------|-----------------------------------|----------------------------------------------------------------------------------------------------|
|                              | CME                                    | Cassa Mutua Edile della Provincia |                                                                                                    |
|                              | Utenti Registrati                      | Richiesta Registrazione           |                                                                                                    |
|                              | UserID Password  Entra Cambio Password | Codice Cassa                      |                                                                                                    |
| Startield<br>scoler wis sinc |                                        |                                   | ]                                                                                                    |
| ×                            |                                        |                                   | # • 🗄 💭• 🖲                                                                                                    |

# Scegliere la voce di menu "On-Line"

| 🕹 AcmeCm CME Co | ompilazione / Invio Telematico Denuncia Mensile - Mozilla Firefox | _ <b>_</b> _ X |   |
|-----------------|-------------------------------------------------------------------|----------------|---|
| I               |                                                                   |                |   |
| Å acti          | Utente : 99999                                                    |                |   |
| ACH             | IL                                                                |                |   |
|                 | Email Per Eventuali Comunicazioni (NO MAIL PEC)                   |                |   |
| Manuali         | Email Corrente :                                                  |                |   |
| Opling          |                                                                   |                | - |
| On-Line         |                                                                   |                |   |
| Invio File      |                                                                   |                |   |
| Interrogazioni  |                                                                   |                |   |
| Tab. Salariali  |                                                                   |                |   |
|                 |                                                                   |                |   |
| Contatti        |                                                                   |                |   |
| News            |                                                                   |                |   |
|                 |                                                                   |                |   |
|                 |                                                                   |                |   |
|                 |                                                                   |                |   |
| Query           |                                                                   |                |   |
| Query           |                                                                   |                |   |
| Inizio          |                                                                   |                |   |
| Lou             |                                                                   |                |   |
|                 |                                                                   |                |   |
|                 |                                                                   |                |   |
|                 |                                                                   | 🦗 👻 🚇 🗸 🍕      | ٥ |

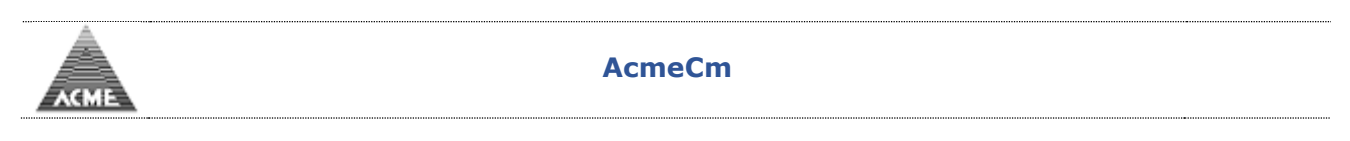

# Selezionare la ditta

| 😻 AcmeCm CME C  | ompilazio | ne / Invio Telematico Denur | ncia Mensile - Mozilla Firefox |        |             |                |              |           |       | x   |
|-----------------|-----------|-----------------------------|--------------------------------|--------|-------------|----------------|--------------|-----------|-------|-----|
| <b>3</b> I      |           |                             |                                |        |             |                |              |           |       |     |
| Å               | 45        | Utente : 99999              |                                |        |             |                |              |           |       |     |
| ALP             | 10        |                             |                                |        |             |                |              |           |       | _   |
| Help            | Selez     | ionare La Ditta             |                                |        |             |                |              |           |       |     |
| Seleziona Ditta | #         |                             | Ragione Sociale                | Codice | Codice C.E. | Codice Fiscale | Natura Impr. | Tab. Sala | riale |     |
| Anagrafiche     | 1         | IMPRESA A                   |                                | 99999  | 99999       | 1111111115     | Industria    | Industria |       |     |
| Lavoratore      |           |                             |                                |        |             |                |              |           |       | _   |
| Non Dipend.     |           |                             |                                |        |             |                |              |           |       |     |
| Subapp.         |           |                             |                                |        |             |                |              |           |       |     |
| Elabor, Paghe   |           |                             |                                |        |             |                |              |           |       |     |
| Inserim. Ore    |           |                             |                                |        |             |                |              |           |       |     |
| Calc. Cedolino  |           |                             |                                |        |             |                |              |           |       |     |
| Denunce         |           |                             |                                |        |             |                |              |           |       |     |
| Nuova/Varia     |           |                             |                                |        |             |                |              |           |       |     |
| DOM             |           |                             |                                |        |             |                |              |           |       |     |
| Interrogazioni  |           |                             |                                |        |             |                |              |           |       |     |
| Tab. Salariali  |           |                             |                                |        |             |                |              |           |       |     |
| 0               |           |                             |                                |        |             |                |              |           |       |     |
| Query           |           |                             |                                |        |             |                |              |           |       |     |
| Inizio          |           |                             |                                |        |             |                |              |           |       |     |
| ESCI            |           |                             |                                |        |             |                |              |           |       |     |
|                 |           |                             |                                |        |             |                |              |           |       |     |
|                 |           |                             |                                |        |             |                |              | 4         | × •   | - 🥹 |

Selezionando la riga si potrà gestire la ditta scelta.

Terminata la gestione della anagrafica ditta si accede alla gestione delle anagrafiche lavoratori/cantieri (1) e/o all'elaborazione paghe (2).

Gestione inserimento/modifiche anagrafiche lavoratori da voce menu Anagrafiche  $\rightarrow$  Lavoratore.

Inserimento / Variazione dati anagrafici del lavoratore dipendente.

|                                                               | IE                                                                                                    |                |
|---------------------------------------------------------------|----------------------------------------------------------------------------------------------------|----------------|
| Help                                                          | $\nabla$                                                                                                    |                |
| Seleziona Ditta<br>Anagrafiche 1<br>Lavoratore<br>Non Dipend. | Nuova Anagrafica     Ricerca Lavoratore       Codice Fiscale     Cognome     Nome     Data di Nascita      3 |                |
| Cantiere<br>Subapp.                                           | Selezione<br>Cognome Nome Tutti 💌 📫                                                                          |                |
| Elabor. Paghe <sup>4</sup><br>Inserim. Ore<br>Calc. Cedolino  | #     Cognome Nome     Codice Fiscale     Data Ass.     Data Lic.     PREVEDI       1                        | j<br>zl ≡      |
| Denunce<br>Nuova/Varia                                        |                                                                                                    | 2              |
| DOM                                                           | 5                                                                                                    | á l            |
| Interrogazioni                                                | 6<br>7                                                                                                    | <u>i</u><br>51 |
| Tab. Salariali                                                | 8                                                                                                    | 5              |
| Query                                                         | 9                                                                                                    | <u>í</u>       |
| Inizio                                                        |                                                                                                    | i –            |
| 250                                                           | 12                                                                                                    | j              |
|                                                               | 13                                                                                                    | <u>i</u>       |
|                                                               |                                                                                                    | <u>)</u><br>51 |
|                                                               | 16                                                                                                    | л<br>Sl        |
| x                                                             | # S                                                                                                    |                |

Elenco anagrafiche lavoratori dipendenti:

- 3) Inserimento nuova anagrafica;
- 4) Gestione anagrafica esistente.

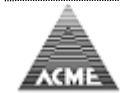

AcmeCm

# Anagrafica Lavoratore

| 🕹 AcmeCm CME Co | ompilazione / Invio Telematico Denuncia Mensile - Mozilla Firefox |   |
|-----------------|-------------------------------------------------------------------|---|
| <b>@</b> I      |                                                                   | ٦ |
| Å               | Utente : 99999                                                    |   |
| ACM             |                                                                   | 1 |
| Help            |                                                                   |   |
| Seleziona Ditta | Cognome Dt. N S                                                   |   |
| Scieziona Dieta | Cod. Fisc. Pr. N.                                                 |   |
| Anagrafiche     | Indirizzo                                                         |   |
| Non Dipend.     | Frazione                                                          |   |
| Cantiere        | CAP Prov V Comune                                                 |   |
| Subapp.         | Telefono                                                          |   |
| Elabor. Paghe   |                                                                   |   |
| Inserim. Ore    | Data Ultima Iscrizione Tipo                                       |   |
| Calc. Cedointo  | Matricola                                                         |   |
| Denunce         |                                                                   |   |
| Nuova/varia     | RLST Lingua Madre Lingua Com.                                     |   |
| DOM             | PAESE CHECK DIGIT CIN ABI CAB 🗸 Verifica C/C                      |   |
| Interrogazioni  | •                                                                 |   |
|                 |                                                                   |   |
| Tab. Salariali  | Serves , Registra , Registra/Paghe                                |   |
| Query           | P.S. La Stampa e attiva dopo aver Registrato le modifiche         |   |
| Inizio          |                                                                   |   |
| Esci            |                                                                   |   |
|                 |                                                                   |   |
|                 |                                                                   |   |
|                 |                                                                   | 2 |

Gestione inserimento/modifiche anagrafiche non dipendenti da voce menu Anagrafiche  $\rightarrow$  Non Dipend.

Inserimento / Variazione dati anagrafici del lavoratore non dipendente.

|                                                                        | ИЕ                                                     |             |
|------------------------------------------------------------------------|--------------------------------------------------------|-------------|
| Help                                                                   | ▽                                                      |             |
| Seleziona Ditta                                                        | Anagrafica Non Dipendente Codice Fiscale               |             |
| Anagrafiche<br>Lavoratore<br><u>Non Dipend.</u><br>Cantiere<br>Subapp. | #     Coanome Nome     Codice Fisc       1     2     2 | ale InForza |
| Elabor. Paghe<br>Inserim. Ore<br>Calc. Cedolino                        |                                                        |             |
| Denunce<br>Nuova/Varia                                                 |                                                        |             |
| DOM                                                                    |                                                        |             |
| Interrogazioni                                                         |                                                        |             |
| Tab. Salariali                                                         |                                                        |             |
| Query                                                                  |                                                        |             |
| Inizio<br>Esci                                                         |                                                        |             |
|                                                                        |                                                        |             |
|                                                                        |                                                        |             |
|                                                                        |                                                        |             |
| x                                                                      |                                                        | 🧩 S 🐠 -     |

Elenco anagrafiche non dipendenti:

1) Inserimento nuova anagrafica;

2) Gestione anagrafica esistente.

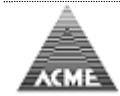

# Anagrafica Non Dipendete

| ⊌ AcmeCm CME Co                                                                                                    | ompilazione / Invio Telematico Denuncia Mensile - Mozilla Firefox |   |
|----------------------------------------------------------------------------------------------------|-------------------------------------------------------------------|---|
| <b>3</b> I                                                                                                    |                                                                   | ٦ |
| Α                                                                                                    | Utente : 99999                                                    |   |
|                                                                                                    |                                                                   |   |
| Help                                                                                                    |                                                                   |   |
| Seleziona Ditta                                                                                                    | Cognome Nome                                                      |   |
| AcmeCm CME Compila  AcmeCm CME Compila  ACME  Help Seleziona Ditta Anagrafiche Lavoratore Non Dipend. Cantiere Subapp. Elabor. Paghe Inserim. Ore Calc. Cedolino Denunce Nuova/Varia DOM Interrogazioni Tab. Salariali Query Inizio Esci | Dt.Nascita Sesso Sesso Codice Fiscale                             | ľ |
| Anagrafiche                                                                                                    | Prov. Nasc. Comune Nasc.                                          |   |
| Non Dipend.                                                                                                    |                                                                   |   |
| Cantiere                                                                                                    |                                                                   |   |
| Subapp.                                                                                                    |                                                                   |   |
| Elabor. Paghe                                                                                                    | Email                                                             | ľ |
| Inserim. Ore                                                                                                    | Tipo Lav Fine Rapporto                                            |   |
| Calc. Cedolino                                                                                                    |                                                                   |   |
| Denunce                                                                                                    | Registra Resetta                                                  |   |
| Nuova/Varia                                                                                                    |                                                                   | 1 |
| DOM                                                                                                    |                                                                   |   |
| Interrogazioni                                                                                                    |                                                                   |   |
| Incerrogazioni                                                                                                    |                                                                   | ľ |
| Tab. Salariali                                                                                                    |                                                                   |   |
| Query                                                                                                    |                                                                   |   |
|                                                                                                    |                                                                   |   |
| Inizio<br>Esci                                                                                                    |                                                                   |   |
|                                                                                                    |                                                                   |   |
|                                                                                                    |                                                                   |   |
|                                                                                                    | 🦗 🔻 📵 🗸 🧶                                                         |   |

Gestione inserimento/modifiche anagrafiche cantieri da voce menu Anagrafiche  $\rightarrow$  Cantiere

|                                                 | IE               |                |             |          |     |             |           |                       |         |        |                          |
|-------------------------------------------------|------------------|----------------|-------------|----------|-----|-------------|-----------|-----------------------|---------|--------|--------------------------|
| Help                                            | ~                |                |             |          |     |             |           |                       |         |        |                          |
| Seleziona Ditta                                 | Nu 🔿             | iova Anagrafic | <u>1</u>    |          |     |             |           |                       | 7       |        |                          |
| Anagrafiche<br>Lavoratore                       | Sele:<br>Desc    | zione<br>r.    | Località    | Committ. |     | CF Comn     | nitt.     | Subap. No 💌 Tutti 💌 🛸 |         |        |                          |
| Non Dipend.<br><u>Cantiere</u><br>Subapp.       | #<br>1           | Codice         | Descrizione | Località | Pr. | Data Inizio | Data Fine | Committen             | te<br>2 | Subap. |                          |
| Elabor. Paghe<br>Inserim. Ore<br>Calc. Cedolino | 2<br>3<br>4<br>5 |                |             |          |     |             |           |                       | _       |        | Ξ                        |
| Denunce<br>Nuova/Varia                          | 6<br>7<br>8<br>9 |                |             |          |     |             |           |                       |         |        |                          |
| DOM                                             | 10<br>11         |                |             |          |     |             |           |                       |         |        |                          |
| Interrogazioni                                  | 12<br>13         |                |             |          |     |             |           |                       |         |        |                          |
| Tab. Salariali                                  | 14<br>15         |                |             |          |     |             |           |                       |         |        |                          |
| Query                                           | 16<br>17         |                |             |          |     |             |           |                       |         |        |                          |
| Inizio<br>Esci                                  | 18<br>19<br>20   |                |             |          |     |             |           |                       |         |        |                          |
|                                                 | #<br>21          | Codice         | Descrizione | Località | Pr. | Data Inizio | Data Fine | Committen             | te      | Subap. |                          |
|                                                 | 22 23 24         |                |             |          |     |             |           |                       |         |        |                          |
|                                                 | 25               |                |             |          |     |             |           |                       |         |        | -                        |
| x                                               |                  |                |             |          |     |             |           |                       |         | 🧚 🌖 I  | <b>AB</b> P <del>-</del> |

Inserimento / Variazione dati anagrafici del cantiere

Elenco anagrafiche cantieri:

- 1) Inserimento nuova anagrafica;
- 2) Gestione anagrafica esistente.

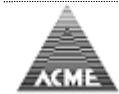

# Anagrafica Cantiere

| 📵 AcmeCm CME Co                                                           | mpilazione / Invio Telematico Denuncia Mensile - Mozilla Firefox                                                      |
|---------------------------------------------------------------------------|----------------------------------------------------------------------------------------------------|
| <b>3</b>                                                                  |                                                                                                    |
|                                                                           | Utente : 99999<br>E                                                                                                   |
| Help<br>Seleziona Ditta                                                   | Codice Cantiere Posiz. Assicur. N. Tipo Lavoro Codice Identificativo Gara                                             |
| Anagrafiche<br>Lavoratore<br>Non Dipend.<br>Cantiere<br>Subapp.           | Descrizione lavoro                                                                                                    |
| Elabor. Paghe<br>Inserim. Ore<br>Calc. Cedolino<br>Denunce<br>Nuova/Varia | Indirizzo   C.A.P.   Prov     Q. Località   Durata Lavori Dal   Image: Presunta Fine Lav.   Image: Presunta Fine Lav. |
| DOM<br>Interrogazioni<br>Tab. Salariali                                   | Tipo Committente Codice Fiscale Committente                                                                           |
| Query                                                                     | C.A.P. Prov Q. Località                                                                                               |
| Inizio<br>Esci                                                            | CIP Prot.Appalto Data Appalto Data Notifica Data Notifica                                                             |
|                                                                           | Appaltatore   Codice Fiscale   Indirizzo   C.A.P.   Prov  Q. Località                                                 |
|                                                                           | Valore Complessivo/Importo Appalto Importo Lavori Edili                                                               |
|                                                                           | Importo Lordo Capitolato Appalto Incidenza Manodopera N. Addetti Presunti                                             |
|                                                                           | 🚰 Stampa 📙 Registra 🏦 Subappalti 🧷 Resetta                                                                            |
|                                                                           |                                                                                                    |

"Subappalti" permette di indicare le ditte che eseguono lavori in subappalto presso questo cantiere e a quali condizioni (le ditte in subappalto devono precedentemente essere indicate in "Anagrafica ditta lavori subappalto" vedi voce seguente).

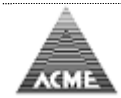

Gestione inserimento/modifiche anagrafiche ditte subappalti da voce menu Anagrafiche  $\rightarrow$ Subapp.

Inserimento / Variazione dati anagrafici subappalti

|                                                                        | ИЕ                                                   |                |               |               |
|------------------------------------------------------------------------|------------------------------------------------------|----------------|---------------|---------------|
| Help                                                                   | ▽                                                    |                |               |               |
| Seleziona Ditta                                                        | Anagrafica Ditta lavori in Subappalto Codice Fiscale | <b>≜</b> ¦     |               |               |
| Anagrafiche<br>Lavoratore<br>Non Dipend.<br>Cantiere<br><u>Subapp.</u> | #     Ragione Sociale       1                        | Codice Fiscale | Località<br>2 | Prov. C.Edile |
| Elabor. Paghe<br>Inserim. Ore<br>Calc. Cedolino                        |                                                      |                |               |               |
| Denunce<br>Nuova/Varia                                                 |                                                      |                |               |               |
| DOM                                                                    |                                                      |                |               |               |
| Interrogazioni                                                         |                                                      |                |               |               |
| Tab. Salariali                                                         |                                                      |                |               |               |
| Query                                                                  |                                                      |                |               |               |
| Inizio<br>Esci                                                         |                                                      |                |               |               |
| x                                                                      |                                                      |                |               | 🦗 S 👜 🗸       |

Elenco anagrafiche ditte lavori in subappalto: 1) Inserimento nuova anagrafica;

- 2) Gestione anagrafica esistente.

# Anagrafica subappalti

| 🕘 AcmeCm CME Co | ompilazione / Invio Telematico Denuncia Mensile - Mozilla Firefox |   |
|-----------------|-------------------------------------------------------------------|---|
| ۱ 🛞 ۱           |                                                                   |   |
| Å ACM           | Utente : 99999                                                    |   |
| ACH             | 16                                                                | 1 |
| Help            |                                                                   |   |
| Seleziona Ditta | Ragione Sociale                                                   |   |
| Anagrafiche     | Codice Fiscale                                                    |   |
| Anagrafiche     | Indirizzo                                                         |   |
| Non Dipend.     | Frazione                                                          |   |
| Cantiere        | CAP Prov V Q Comune                                               |   |
| Subapp.         |                                                                   |   |
| Elabor. Paghe   | Email                                                             |   |
| Inserim. Ore    |                                                                   |   |
| Calc. Cedointo  | Registra                                                          |   |
| Denunce         |                                                                   |   |
| Nuova/varia     |                                                                   |   |
| DOM             |                                                                   |   |
| Interrogazioni  |                                                                   |   |
|                 |                                                                   |   |
| Tab. Salariali  |                                                                   |   |
| Query           |                                                                   |   |
| •               |                                                                   |   |
| Esci            |                                                                   |   |
|                 |                                                                   |   |

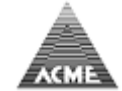

Gestione compilazione delle presenze da voce di menu Elab. Paghe→Inserim. Ore

| 🕹 AcmeCm CME Co | npilazione / Invio Telematico Denuncia Mensile - Mozilla Firefox  |    |
|-----------------|-------------------------------------------------------------------|----|
|                 | litente · 00000                                                   | 4  |
|                 |                                                                   |    |
| Help            |                                                                   | -  |
| nap             | Elaborazione Paghe - Inserimento Ore                              |    |
| Seleziona Ditta |                                                                   |    |
| Anagrafiche     | Periodo mese 💌 anno 💌                                             |    |
| Lavoratore      |                                                                   |    |
| Cantiere        | © Evenu ai unigo penodo<br>○ Ore per cantieri                     |    |
| Subapp.         | O Ore per lavoratori                                              |    |
| Claber Deebe    | Ore per lavoratori non dipendenti                                 |    |
| Inserim. Ore    | © Quadrature                                                      |    |
| Calc. Cedolino  | ✓ Lavoratori                                                      |    |
| Dopunco         | ✓ Lavoratori non dipendenti                                       |    |
| Nuova/Varia     | Richieste CIG                                                     |    |
|                 | Dat per il consulente del lavoro     Storico inserimento presenze |    |
| DOM             |                                                                   |    |
| Interrogazioni  | Avanti                                                            |    |
| Tab. Salariali  |                                                                   |    |
| Tab. Salahali   |                                                                   |    |
| Query           |                                                                   |    |
| Inizio          |                                                                   |    |
| Esci            |                                                                   |    |
|                 |                                                                   |    |
|                 | े<br>अरे र वीर वि                                                 |    |
| -               |                                                                   | Π. |

Menu Inserimento Ore:

1) "Ore per cantieri": permette di inserire le ore giornaliere lavorate dai dipendenti partendo dall'elenco cantieri attivi;

2) "Ore per lavoratori": permette di inserire le ore giornaliere lavorate dai dipendenti partendo da un elenco di lavoratori in forza;

3) "Ore per lavoratori non dipendenti": permette di inserire le ore mensili (max 173 ore per cassa edile) dei non dipendenti;

4) "Quadrature": crea un report a video e in formato Excel con i cantieri, i lavoratori dipendenti e i non dipendenti movimentati nel mese indicante come sono state distribuite le ore;

5) "Dati per il consulente del lavoro": crea dei file da consultare per la verifica dei dai inseriti, i file possono essere inviati al consulente per consentirgli di completare i cedolini paga. È inoltre possibile aprire una denuncia con le sole ore cantiere indicate (senza importi/imponibili);

6) "Storico inserimento presenze": interroga i dati inseriti.

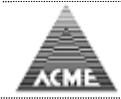

Menu Eventi di lungo periodo: definizione di eventi a lungo periodo o periodicamente ripetuti che verranno inseriti in automatico all'apertura della compilazione della presenza. Possono essere indicati per Ditta o Dipendenti (gli eventi dipendenti hanno priorità su quelli ditta).

(Esempio: Evento Ditta 2 ore di straordinario tutti i sabati dal 01/02/2014 al 30/04/2014)

|                                                                                                    | Utente : 99999<br>E                                                                                                    |
|----------------------------------------------------------------------------------------------------|----------------------------------------------------------------------------------------------------|
| Help<br>Seleziona Ditta<br>Anagrafiche<br>Lavoratore<br>Non Dipend.<br>Cantiere<br>Subapp.<br>Elabor. Paghe<br>Inserim. Ore<br>Calc. Cedolino<br>Denunce<br>Nuova/Varia<br>DOM<br>Interrogazioni<br>Tab. Salariali | Eventi Lungo Periodo (Ditta) 01/2014           Image: Data Dal Data Al Giustificativo Ore GG         1       01/02/2014       30/04/2014       STR       2.00       Varia       Rimuovi         Image: Indietro       Lista Dipendenti       Ista Dipendenti       Ista Dipendenti       Ista Dipendenti |
| Query<br>Inizio<br>Esci                                                                                                    | #8 ∓ <b>@</b> ∓ <b>ම</b>                                                                                                    |

| 🕹 AcmeCm CME Co               | ompilazione / Invio Telematico Denuncia Mensile - Mozilla Firefox |
|-------------------------------|-------------------------------------------------------------------|
|                               |                                                                   |
|                               | Utente : 99999<br>IE                                              |
| Help                          | Eventi Lungo Periodo (Ditta) 01/2014                              |
| Seleziona Ditta               |                                                                   |
| Anagrafiche                   | # Data Dal Data Al Giustificativo Ore GG                          |
| Lavoratore<br>Non Dipend.     | 1 01/02/2014 30/04/2014 STR 2.00 Varia Rimuovi                    |
| Cantiere                      | Varia Evento di Lungo Periodo                                     |
| Subapp.                       | Data Dal 01 02 2014                                               |
| Elabor. Paghe<br>Inserim. Ore | Data Al 30 04 2014 minute 2000                                    |
| Calc. Cedolino                | Giustificativo Ricerca:                                           |
| Denunce                       | STR - STRAORDINARIO                                               |
| Dow                           |                                                                   |
| DOM                           |                                                                   |
| Interrogazioni                |                                                                   |
| Tab. Salariali                |                                                                   |
| Query                         | Varia                                                             |
| Inizio                        |                                                                   |
| Esci                          |                                                                   |
|                               |                                                                   |
|                               | #* ▼ @+ ®                                                         |

x

## AcmeCm

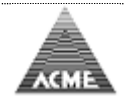

Menu Ore per cantieri: compilazione presenze per cantiere (lavoratori dipendenti e lavoratori non dipendenti)

L'inserimento delle ore può essere di due tipo:

- Giornaliero (ad esempio il capo cantiere inserire le ore lavorate dagli operai presenti nel cantiere);
- 2) Mensile.

## Giornaliero:

| Å                                                                                    | Utente: 00360                                                                                             | Data: 22/07/2021 |
|--------------------------------------------------------------------------------------|----------------------------------------------------------------------------------------------------|------------------|
| A A                                                                                  | 00360 - BORGO ANTICO s.r.l.                                                                               |                  |
| Help<br>Seleziona Ditta                                                              | Ore Cantiere - Inserimento ore giornaliero                                                                |                  |
| Anagrafiche<br>Lavoratore<br>Non Dipend.                                             | Periodo 22 v lugio v 2021 v Ore per cantieri / lavoratori<br>Ore per cantieri / lavoratori non dipendenti |                  |
| Subapp.                                                                              | Avanti                                                                                                    |                  |
| Ore Cantiere<br>Ore giorno<br>Ore mensile<br>Quadrature<br>Dati per cons.<br>Storico |                                                                                                    |                  |
| Denunce<br>Nuova/Varia                                                               |                                                                                                    |                  |
| DOM                                                                                  |                                                                                                    |                  |
| Interrogazioni                                                                       |                                                                                                    |                  |
| Parametri                                                                            |                                                                                                    |                  |
| Query<br>Utenti<br>Inizio<br>Esci                                                    |                                                                                                    |                  |
|                                                                                      |                                                                                                    |                  |
|                                                                                      |                                                                                                    |                  |
|                                                                                      |                                                                                                    |                  |
|                                                                                      |                                                                                                    |                  |
|                                                                                      |                                                                                                    |                  |

## Mensile:

| richoner                                                                             |                                  |                                                                                                    |                  |
|--------------------------------------------------------------------------------------|----------------------------------|----------------------------------------------------------------------------------------------------|------------------|
| Å ac                                                                                 | Utente: 00360                    |                                                                                                    | Data: 22/07/2021 |
| L me                                                                                 | 00360 - BORGO ANTICO s.r.        | 1.                                                                                                    |                  |
| Help<br>Seleziona Ditta                                                              | Ore Cantiere - Inserimento ore m | ensile                                                                                                    |                  |
| Anagrafiche<br>Lavoratore<br>Non Dipend.<br>Cantiere                                 | Periodo giugno v 2021 v          | Ore per per lavoratori / cantieri     Ore per cantiere / lavoratori     Ore per lavoratori non dipendenti |                  |
| Ore Cantiere<br>Ore giorno<br>Ore mensile<br>Quadrature<br>Dati per cons.<br>Storico | 📫 Avanti                         |                                                                                                    |                  |
| Denunce<br>Nuova/Varia                                                               |                                  |                                                                                                    |                  |
| DOM                                                                                  |                                  |                                                                                                    |                  |
| Interrogazioni                                                                       |                                  |                                                                                                    |                  |
| Parametri                                                                            |                                  |                                                                                                    |                  |
| Query<br>Utenti<br>Inizio<br>Esci                                                    |                                  |                                                                                                    |                  |
|                                                                                      |                                  |                                                                                                    |                  |
|                                                                                      |                                  |                                                                                                    |                  |
|                                                                                      |                                  |                                                                                                    |                  |
|                                                                                      |                                  |                                                                                                    |                  |
|                                                                                      |                                  |                                                                                                    |                  |

# Visualizza la lista dei cantieri attivi

(nella colonna "Mov." la "X" indica i cantieri su cui sono state indicate presenze)

| - CO 1                                                                                                    |        |            |          |        |                    |            |            |                       |          |  |          |                          |          |    |
|----------------------------------------------------------------------------------------------------|--------|------------|----------|--------|--------------------|------------|------------|-----------------------|----------|--|----------|--------------------------|----------|----|
|                                                                                                    | E      | Uter       | ite : 99 | 9999   |                    |            |            |                       |          |  |          |                          |          | _  |
| Help                                                                                                    | Pag    | he Ore     | per ca   | ntiere | e periodo (        | 01/2014    |            |                       |          |  |          |                          |          |    |
| Seleziona Ditta                                                                                                    | -      | Indietro   |          | 2      | Quadrature         |            |            |                       |          |  |          |                          |          |    |
| Anagrafiche<br>Lavoratore<br>Non Dipend.                                                                                      | 1<br>2 | * Mov<br>X | 01       | aice   | CANT. A<br>CANT. B | Denomihaz. | CAS        | STEL SAN PIETRO TERME | Localită |  | BO<br>RA | 22/07/2013<br>15/07/2013 | Data Fir | ie |
| Cantiere                                                                                                    | 3      |            | 03       |        | CANT. C            |            | IMO<br>DOZ | ZZA                   |          |  | 30<br>BO | 01/07/2013<br>11/03/2013 |          |    |
| Elabor. Paghe<br>Inserim. Ore<br>Calc. Cedolino<br>Denunce<br>Nuova/Varia<br>DOM<br>Interrogazioni<br>Tab. Salariali<br>Query |        | Indietro   |          |        | ] Quadrature       | L          |            |                       |          |  |          |                          |          |    |
| Esci                                                                                                    |        |            |          |        |                    |            |            |                       |          |  |          |                          |          |    |

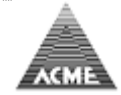

# Immissione ore giorno per giorno

| ACM                       | 16     |           |          |           |                     |                           |                   |
|---------------------------|--------|-----------|----------|-----------|---------------------|---------------------------|-------------------|
| Farmer                    |        | 00360     | - BORGO  | O ANTIC   | co s.r.l.           |                           |                   |
| Help                      | Lavora | atori - O | re per c | antiere   | periodo 22/07/2     | 021 123 CANTIERE          |                   |
| Seleziona Ditta           | 🦛 11   | ndietro   | 100      | ] Ouadra  | ture                |                           |                   |
|                           |        | idicer o  | 100      | AL GOODIO | indire              |                           |                   |
| Anagrafiche<br>Lavoratore | Legen  | da:       | HC-      | Ore Dichi | iarate Nel Cantiera | I.T Totale Ore Dichiarate |                   |
| Non Dipend.               | 11.01  | Ore mese  | n.c      | OTE DICT  | larate Nel Cantiere | = lotale ofe biciliarate  |                   |
| Cantiere                  | #      | н.м.      | H.C.     | H.T.      | Ore Matric          | cola Cognome Nome         | Codice Fiscale    |
| Subapp.                   | 1      | 176.0     | 0.0      | 0.0       | 0                   | AZZURRO MUKHTAR           | ZZRMHT46D01A944E  |
| Ore Cantiere              | 2      | 176.0     | 0.0      | 0.0       | 0                   | AZZURRO SIMONE            | ZZRSMN77D01A944O  |
| Ore giorno                | 3      | 176.0     | 0.0      | 0.0       | 0                   | BIANCO ALDO               | BNCLDA44D01A944M  |
| Quadrature                | 4      | 176.0     | 0.0      | 0.0       | 0                   | FRAGOLA ELARABI           | FRGLRB59D01A944Y  |
| Dati per cons.            | 5      | 176.0     | 0.0      | 0.0       | 0                   | GIALLO ALFONSO            | GLLLNS30D01A944X  |
| Storico                   | 6      | 176.0     | 0.0      | 0.0       | 0                   | GIALLO DANIELE            | GLLDNL76D01A944Y  |
| Donunco                   | 7      | 176.0     | 0.0      | 0.0       | 0                   | GRIGIO FABIO              | GRGFBA79D01A944P  |
| Nuova/Varia               | 8      | 176.0     | 0.0      | 0.0       | 0                   | INDACO GIUSEPPE           | NDCGPP49D01A944H  |
|                           | 9      | 176.0     | 0.0      | 0.0       | 0                   | MANDARINO SEBASTIANO      | MNDSST58D01A944T  |
| DOM                       | 10     | 176.0     | 0.0      | 0.0       | 0                   | MARRONE ALEXANDRU         | MRRLND53D01A944E  |
| Interrogazioni            | 11     | 176.0     | 0.0      | 0.0       | 0                   | NERO ADRIANO              | NREDRN47D01A944X  |
| Interrogazioni            | 12     | 176.0     | 0.0      | 0.0       | 0                   | NERO MASSIMO              | NREMSM68D01A944Q  |
| Parametri                 | 13     | 176.0     | 0.0      | 0.0       | 0                   | ROSA OLAO                 | RSOLOA31D01A944E  |
| Quant                     | 14     | 176.0     | 0.0      | 0.0       | 0                   | ROSSO ORFEO               | RSSRF031D01A944B  |
| Utenti                    | 15     | 176.0     | 0.0      | 0.0       | 0                   | UVA GIOVANNI              | VUAGNN58D01A944C  |
| Inizio                    | 16     | 176.0     | 0.0      | 0.0       | 0                   | VERDE ANTONIO             | VRDNTN35D01A944X  |
| Esci                      | 17     | 176.0     | 0.0      | 0.0       | 0                   | VERDE KLODIAN             | VRDKDN80D01A944U  |
|                           | 18     | 176.0     | 0.0      | 0.0       | 0                   | VERDE LAURA               | VRDI RA65D41A9440 |
|                           |        | 20.000    |          | 1211.22   |                     |                           |                   |
|                           |        |           |          |           |                     |                           |                   |

# Immissione ore mensile Visualizza la lista dei dipendenti attivi

| Actine cuite co                          | mpilazio            | ne / mvio re     | iematico | Denuncia  | I Mensile - Mozilia Fifelox                     |                  | _      |            |            |         |
|------------------------------------------|---------------------|------------------|----------|-----------|-------------------------------------------------|------------------|--------|------------|------------|---------|
| <b>@</b> I                               |                     |                  |          |           |                                                 |                  |        |            |            |         |
|                                          | ACME Utente : 99999 |                  |          |           |                                                 |                  |        |            |            |         |
| Help                                     | Paghe               | e Ore per        | cantie   | re perio  | odo 01/2014 01 CANT. A                          |                  |        |            |            |         |
| Seleziona Ditta                          | <b>4</b> 1          | Indietro         | 2        | Quadr     | ature                                           |                  |        |            |            |         |
| Anagrafiche<br>Lavoratore<br>Non Dipend. | Leger<br>H.M. =     | nda:<br>Ore Mese | H.C. =   | = Ore Dic | hiarate Nel Cantiere H.T. = Totale Ore Dichiara | ate              |        |            |            |         |
| Cantiere                                 | #                   | H.M.             | H.C.     | H.T.      | Cognome Nome                                    | Codice Fiscale   | Categ. | Data Nasc. | Data Ass.  |         |
| Subapp.                                  | 1                   | 184.00           | 84.00    | 184.00    | BIANCHI RICCARDO                                | BNCRCR50A01A944B | 04     | 01/01/1950 | 01/01/2010 | Rimuovi |
| Elabor. Paghe                            | 2                   | 184.00           |          | 192.00    | NERI ANGELO                                     | NRENGL80A01A944J | 02     | 01/01/1980 | 01/07/2008 | Rimuovi |
| Inserim. Ore                             | 3                   | 184.00           |          |           | ROSSI GERARDO                                   | RSSGRD60A01A944B | 04     | 01/01/1960 | 01/09/2011 | Rimuovi |
| Calc. Cedolino                           | 4                   | 184.00           |          | 184.00    | VERDI FABRIZIO                                  | VRDFRZ70A01A944U | 03     | 01/01/1970 | 01/03/2010 | Rimuovi |
| Denunce<br>Nuova/Varia                   |                     |                  |          |           |                                                 |                  |        |            |            |         |
| DOM                                      |                     |                  |          |           |                                                 |                  |        |            |            |         |
| Interrogazioni                           |                     |                  |          |           |                                                 |                  |        |            |            |         |
| Tab. Salariali                           |                     |                  |          |           |                                                 |                  |        |            |            |         |
| Query                                    |                     |                  |          |           |                                                 |                  |        |            |            |         |
| Inizio<br>Esci                           |                     |                  |          |           |                                                 |                  |        |            |            |         |
|                                          |                     |                  |          |           |                                                 |                  |        |            | ÷          | - 🐠 🥹   |

Elenco lavoratori dipendenti attivi da assegnare al cantiere prescelto in precedenza:

Doppio click su lavoratore scelto per assegnarvi le ore giornaliere;
 Rimuovi'': rimuove le ore giornaliere assegnate al lavoratore sul cantiere indicato.

Selezionando il dipendente si passa alla compilazione delle presenze.

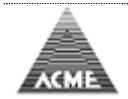

## Prima Fase:

| Cale  | nda       | rio L     | .avor  | ator  | e - C   | anti      | ere:         | 01 C   | ANT.   | Α.   |        |       |             |              |              |            |            |             |       |            |            |            |            |            |      |       |      |      |            |            | ×          |
|-------|-----------|-----------|--------|-------|---------|-----------|--------------|--------|--------|------|--------|-------|-------------|--------------|--------------|------------|------------|-------------|-------|------------|------------|------------|------------|------------|------|-------|------|------|------------|------------|------------|
| Per   | odo       | 01/2      | 014    |       | Ditta   |           | 999          | 99 - 1 | IMPRE  | SA A |        |       |             |              |              |            |            |             |       |            |            |            |            |            |      |       |      |      |            |            | _4         |
|       |           |           |        |       | Lavor   | ator      | <b>e</b> 999 | 0000   | 01 - E | IANC | HI RI  | CCAR  | DO          |              |              |            |            |             |       |            |            |            |            |            |      |       |      |      |            |            | <u> </u>   |
| Cod   | ice l     | Fisca     | le     | BNCR  | CR50    | A01A9     | 944B         |        | Data   | Naso | ita (  | 01/01 | /1950       |              |              | Qu         | alifica    | <b>a</b> 04 |       | Ma         | nsior      | ne 02      |            |            |      |       |      |      |            |            |            |
| Dat   | a As      | sunz      | -      | 01/01 | /2010   | 01        |              |        | Data   | Lice | nz. (( | Giorn | o) 0        | • 0          | NO           | N Lice     | nziato     |             |       |            | -          |            |            |            |      |       |      |      |            |            |            |
| Dat   | a Ult     | ima       | Iscriz | zione | 01      | 01        | 2010         | BC     | 000 🖣  | TI   | rasfe  | rime  | nto Al      | ltra C       | assa         | ı (Gio     | rno)       | 00          |       |            | ▼ F        | Ricalco    | bla        |            |      |       |      |      |            |            |            |
|       |           |           |        |       |         |           |              |        |        |      | _      |       |             |              | Car          | itieri     |            |             |       |            | _          |            |            |            |      |       |      |      |            |            |            |
| #     |           | Cod       | ice    |       |         |           |              |        |        |      | Deno   | mina  | zione       | :            |              |            |            |             |       |            | 0.0r       | d.         | 0.Fe       | s.         | C.Me | :t.   |      |      |            |            |            |
| 1     | 01        |           |        | CAN   | IT. A   |           |              |        |        |      |        |       |             |              |              |            |            |             |       |            | 168        | .00        | 16         | .00        |      |       |      |      |            |            |            |
|       |           |           |        |       |         |           |              |        |        |      |        |       |             |              |              |            |            |             |       |            |            |            |            |            |      |       |      |      |            |            |            |
|       |           |           |        |       |         |           |              |        |        |      |        |       |             |              |              |            |            |             |       |            |            |            |            |            |      |       |      |      |            |            |            |
|       |           |           |        |       |         |           |              |        |        |      |        |       |             |              | )etta        | glio: 0    | 1          |             |       |            |            |            |            |            |      |       |      |      |            |            |            |
| Ord   | 1         | 2         | 3      | 4     | 5       | 6         | 7            | 8      | 9      | 10   | 11     | 12    | 13          | 14           | 15           | 16         | 17         | 18          | 19    | 20         | 21         | 22         | 23         | 24         | 25   | 26    | 27   | 28   | 29         | 30         | 31         |
| Ecc.  |           | 8         | 8      |       |         |           | 8            | 8      | 8      | 8    | i      | I     | 8           | 8            | 8            | 8          | 8          |             |       | 8          | 8          | 8          | 8          | 8          |      |       | 8    | 8    | 8          |            |            |
| Fes.  | 8         |           |        |       |         | 8         |              |        |        |      |        |       |             |              |              |            |            |             |       |            |            |            |            | <u> </u>   |      |       |      |      |            |            | =          |
| Mts   | _         | l         |        |       |         |           |              |        |        |      |        |       |             |              | [            |            |            |             |       |            |            |            |            | <u> </u>   |      |       |      | ╞──┤ |            |            |            |
|       |           |           |        |       |         |           |              |        |        |      |        |       |             |              | [            |            |            |             |       |            |            |            |            |            |      |       |      | ╞    |            |            |            |
| A.C.  | .         |           |        |       |         |           |              |        |        |      |        | ī     |             |              |              |            |            |             |       |            |            |            |            |            | 1    | Ŭ .   |      |      | 2          | - 1 -      | -3         |
| Ordin | arie      | 168       | .00    | Fe    | stivita | 16        | 5.00         | С      | IG Mt  | <.   | 0.00   |       | CIGN        | 1t>.         | 0.           | 00         | Tot        | . 18        | 4.00  |            |            |            | Az         | zera (     | Ore  |       | 1 Si | alva |            | Chiu       |            |
|       |           |           |        |       |         |           |              |        |        |      |        | Riep  | ilogo (     | Dre La       | vora         | te pre     | sso i C    | antie       | ri    |            |            |            |            |            |      |       |      |      |            |            |            |
| 1     | 1<br>8.00 | 2<br>8.00 | 3      | 4     |         | 6<br>8.00 | 7<br>8.00    | 8.00   | 9 8.00 | 10   | 11     |       | 13<br>8.00  | 14<br>8.00   | 15<br>8.00   | 16<br>8.00 | 17<br>8.00 | 18          |       | 20<br>8.00 | 21<br>8.00 | 22<br>8.00 | 23<br>8.00 | 24<br>8.00 | 25   |       | 27   | 28   | 29<br>8.00 | 30<br>8.00 | 31<br>8.00 |
|       |           |           |        |       |         |           |              |        |        |      |        |       |             |              |              |            |            |             |       |            |            |            |            |            |      |       |      |      |            |            |            |
|       | 1         | 2         | 3      | 4     |         | 6         | 7            | 8      | 9      | 10   | - 11   |       | Riepi<br>13 | logo (<br>14 | ore No<br>15 | ON Lav     | vorate     | 18          |       | 20         | 21         | 22         | 23         | 24         | 25   |       | 27   | 28   | 29         | 30         | 31         |
|       | _         |           |        |       |         |           |              |        |        |      |        |       |             |              |              |            |            |             |       |            |            |            |            |            |      |       |      |      |            |            |            |
|       |           |           |        |       |         |           |              |        |        |      |        |       |             |              |              |            |            |             |       |            |            |            |            |            |      |       |      |      |            |            |            |
|       |           |           |        |       |         |           |              |        |        |      |        |       |             |              |              |            |            |             |       |            |            |            |            |            |      |       |      |      |            |            |            |
| 4     | Ba        | 86        | 8      | 95    | B2      | B2        | 8            | 8      | 8      | 6    | 8      | 8     | 86          | 85           | 8            | 6          | 8          | 85          | 86    | 8          | 8          | 6          | 8          | B2         | 66   | B2    | 8    | B2   | B2         | 8          | 6          |
| Tot   | 1         | 2         | 3      | 4     |         | 6         | 7            | 8      | 9      | 10   | 11     |       | 13          | 14           | 15           | 16         | 17         | 18          |       | 20         | 21         | 22         | 23         | 24         | 25   |       | 27   | 28   | 29         | 30         | 31         |
| TOL.  | 0.00      | 0.00      | . 3.00 |       |         | 0.00      |              | 0.00   | 0.00   | 0.00 |        |       | 0.00        | 0.00         | 0.00         |            | 0.00       |             |       | 0.00       | 0.00       | 0.00       | 0.00       | 0.00       | ,    |       | 0.00 | 0.00 | 0.00       | 0.00       | 0.00       |
| Ordin | arie      | 168       | .00    | Fes   | tività  | 16.       | .00          | Altr   | e Ore  | . (  | 0.00   | No    | Monte       | e Ore        | (            | 0.00       | Т          | ot. La      | av./C | en.(e      | esc. N     | I.M.O      | ) 1        | 84.00      | 18   | 84.00 |      |      |            |            |            |
|       |           |           |        |       |         |           |              |        |        |      |        |       |             |              |              |            |            |             |       |            |            |            |            |            |      |       |      |      |            |            |            |

viene abilitato l'inserimento sul cantiere delle ore ordinarie, festività e CIG maltempo. Si può:

- 1) Azzera le ore indicate sul cantiere;
- 2) Salva i dati indicati sul cantiere;
- 3) Chiude senza salvare;4) Visualizza le ore lavorabili giornaliere.

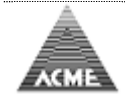

## Seconda Fase:

|    | Calendario Lav                        | oratore - C | antiere:  | 01 CANT. /   | A             |                    |                                                                                                    |                   |                            |          |                    |          |                    |                   |              |
|----|---------------------------------------|-------------|-----------|--------------|---------------|--------------------|----------------------------------------------------------------------------------------------------|-------------------|----------------------------|----------|--------------------|----------|--------------------|-------------------|--------------|
|    | Periodo 01/2014                       | Ditta       | 999       | 99 - IMPRES  | AA            |                    |                                                                                                    |                   |                            |          |                    |          |                    |                   |              |
| 1  |                                       | Lavor       | atore 999 | 000001 - BIA | ANCHI RICC    | CARDO              |                                                                                                    |                   |                            |          |                    |          |                    |                   | -            |
|    | Codice Fiscale                        | BNCRCR50    | A01A944B  | Data N       | lascita 01/   | /01/1950           | Q                                                                                                    | ualifica 04       | Mansi                      | one 02   |                    |          |                    |                   |              |
|    | Data Assunz.                          | 01/01/2010  | 01        | Data L       | icenz. (Gio   | orno) 00 🗖         | NON Lic                                                                                                    | enziato           |                            | •        |                    |          |                    |                   |              |
|    | Data Ultima Isc                       | rizione 01  | 01 2010   | BO00 💌       | Trasferir     | mento Altra        | Cassa (Gi                                                                                                    | orno) 00 💌        |                            | Ricalcol | a I                | Eventi 1 | 🕂 Aggiu            | ngi Canti         | ere 2        |
| ١ſ |                                       |             |           |              |               |                    | Cantier                                                                                                    | l                 |                            |          |                    |          |                    |                   |              |
|    | # Codice                              |             |           |              | Denom         | inazione           |                                                                                                    |                   | 0.0                        | rd. C    | ).Fes.             | C.Met.   |                    |                   |              |
|    | 1 01                                  | CANT. A     |           |              |               |                    |                                                                                                    |                   | 16                         | 8.00     | 16.00              |          | Varia              | Rim               | ivot         |
| 1ľ |                                       |             |           |              |               |                    |                                                                                                    |                   |                            |          |                    |          |                    |                   |              |
|    |                                       |             |           |              |               |                    |                                                                                                    |                   |                            |          |                    |          |                    |                   |              |
|    |                                       |             |           |              |               |                    |                                                                                                    |                   |                            |          |                    |          |                    |                   |              |
|    |                                       |             |           |              |               |                    |                                                                                                    |                   |                            |          |                    |          |                    |                   |              |
|    |                                       |             |           |              |               |                    |                                                                                                    |                   |                            |          |                    |          |                    |                   |              |
|    |                                       |             |           |              |               |                    |                                                                                                    |                   |                            |          |                    |          |                    |                   |              |
|    |                                       |             |           |              |               |                    |                                                                                                    |                   |                            |          |                    |          |                    |                   |              |
|    |                                       |             |           |              |               |                    |                                                                                                    |                   |                            |          |                    |          |                    |                   |              |
|    |                                       |             |           |              |               |                    |                                                                                                    |                   |                            |          |                    |          |                    |                   |              |
|    |                                       |             |           |              |               |                    |                                                                                                    |                   |                            |          |                    |          |                    |                   |              |
|    |                                       |             |           |              |               |                    |                                                                                                    |                   |                            |          |                    |          |                    |                   |              |
|    |                                       |             |           |              |               |                    |                                                                                                    |                   |                            |          |                    |          |                    |                   |              |
|    |                                       |             |           |              | R             | Riepilogo Ore      | Lavorate p                                                                                                    | esso i Cantieri   |                            |          | 22 24              | ar ac    |                    | 20 20             | 24           |
|    | 1 8.00 8.00 8.                        | 00          | 8.00 8.00 | 8.00 8.00 4  | 8.00          | 8.00 8.0           | 4 15 10                                                                                                    | 0 8.00            | 8.00 8.0                   | 0 8.00   | 23 24<br>8.00 8.00 | 23 20    | 8.00 8.00          | 8.00 8.0          | 0 8.00       |
|    |                                       |             |           |              |               |                    |                                                                                                    |                   |                            |          |                    |          |                    |                   |              |
|    | 1 2 3                                 | A 5         | 6 7       |              | 10 11         | Riepilogo          | Ore NON L                                                                                                    | avorate           | 0 20 21                    | 22       | 22 24              | 25 26    | 37 30              | 20 20             | 21           |
|    |                                       |             |           |              |               |                    | <b>4</b> 15 1                                                                                                    |                   |                            |          | 23 24              |          | 27 20              | 29 30             | 51           |
| lŀ |                                       |             |           |              |               |                    |                                                                                                    |                   |                            |          |                    |          |                    |                   |              |
| lŀ |                                       |             |           |              |               |                    |                                                                                                    |                   |                            |          |                    |          |                    |                   |              |
|    |                                       |             |           |              |               |                    |                                                                                                    |                   |                            |          |                    |          |                    |                   |              |
|    | · · · · · · · · · · · · · · · · · · · | 변민병니        | 49 49     | 백 백 (        |               | 펀드펀드               | <u><u></u><u></u><u></u><u></u><u></u><u></u><u></u><u></u><u></u><u></u><u></u><u></u><u></u><u></u><u></u><u></u><u></u><u></u><u></u></u> | 변변변               | 변변                         | 12       | 변변                 | 8 4      | <b>E</b>           | 백                 | - HE         |
|    | 1 2<br>Tot. 8.00 8.00 8.              | 4 5<br>00   | 8.00 8.00 | 8 9          | 10 11<br>8.00 | 12 13 1<br>8.00 8. | 4 <u>15</u> 10<br>00 8.00 8.0                                                                                                    | 17 18 1<br>0 8.00 | 9 <u>20</u> 21<br>8.00 8.0 | 0 8.00   | 23 24<br>8.00 8.00 | 25 26    | 27 28<br>8.00 8.00 | 29 30<br>8.00 8.0 | 31<br>0 8.00 |
|    |                                       |             |           |              |               |                    |                                                                                                    |                   |                            |          |                    |          | l ann              |                   |              |
|    | Ordinarie 168.00                      | Festività   | 16.00     | Altre Ore    | 0.00          | No Monte Or        | re 0.00                                                                                                    | Tot. Lav.         | /Den.(esc.                 | N.M.O.)  | 184.00             | 184.00   |                    |                   |              |
|    |                                       |             |           |              |               |                    |                                                                                                    |                   |                            |          |                    | Salva Pa | arziale            | <b>1</b> Sa       | va           |
|    |                                       |             |           |              |               |                    |                                                                                                    |                   |                            |          | 61                 | Jaiva Pa | 121010             | <b>e</b> n 3a     | vu           |

Gestito il primo cantiere si può:

- 1) Gestire Eventi di lungo periodo;
- 2) Aggiungere altri cantiere per lo stesso dipendente;
- 3) Aggiungere Giustificativi ore non legate al cantiere (Esempio Ferie, Permessi, ecc...) (Nella riga "Tot." viene indicato il totale giornaliero delle ore inserite);
- 4) Salvare i dati anche se non completi;
- 5) Salvare i dati (non permesso in presenza di errori).

(Esempio: compilazione con dati completi suddivisi in 2 cantieri con presenza di ore di Ferie)

| Calendario Lavoratore - Cantiere: 01 CANT. A                                     |                                  | ×                        |
|----------------------------------------------------------------------------------|----------------------------------|--------------------------|
| Periodo 01/2014 Ditta 99999 - IMPRESA A                                          |                                  |                          |
| Lavoratore 999000001 - BIANCHI RICCARDO                                          |                                  |                          |
| Codice Fiscale BNCRCR50A01A944B Data Nascita 01/01/1950 Qualifica 04             | Mansione 02                      |                          |
| Data Assunz. 01/01/2010 01 Data Licenz. (Giorno) 00 💌 NON Licenziato             | •                                |                          |
| Data Ultima Iscrizione 01 01 2010 BO00 💌 Trasferimento Altra Cassa (Giorno) 00 💌 | Ricalcola Eventi                 | 🕂 Aggiungi Cantiere      |
| Cantieri                                                                         |                                  |                          |
| # Codice Denominazione                                                           | 0.0rd. 0.Fes. C.Met.             |                          |
| 1 01 CANT. A                                                                     | 149.00 16.00                     | Varia Rimuovi            |
| 2 04 CANT. D                                                                     | 3.00                             | Varia Rimuovi            |
|                                                                                  |                                  |                          |
|                                                                                  |                                  |                          |
|                                                                                  |                                  |                          |
|                                                                                  |                                  |                          |
|                                                                                  |                                  |                          |
|                                                                                  |                                  |                          |
|                                                                                  |                                  |                          |
|                                                                                  |                                  |                          |
|                                                                                  |                                  |                          |
| Riepilogo Ore Lavorate presso i Cantieri                                         |                                  |                          |
| 1 2 3 4 5 6 7 8 9 10 11 12 13 14 15 16 17 18 19                                  | <b>20 21 22 23 24 2</b> 5 26     | 27 28 29 30 31           |
| 1 8.00 8.00 8.00 8.00 8.00 8.00 5.00 8.00 8                                      | 8.00 8.00 8.00 8.00 8.00         | 8.00 8.00 8.00 8.00 8.00 |
|                                                                                  |                                  |                          |
| Riepilogo Ore NON Lavorate                                                       | 20 21 22 23 24 25 26             | 27 28 29 30 31           |
| FER 8.00 8.00                                                                    |                                  |                          |
|                                                                                  |                                  |                          |
| <b>1 2 3 4 5 6 7 8 9 10 11 12 13 14 15 16 17 18 19</b>                           | 20 21 22 23 24 25 26             | 27 28 29 30 31           |
| Tot. 8.00 8.00 8.00 8.00 8.00 8.00 8.00 8.                                       | 8.00 8.00 8.00 8.00 8.00         | 8.00 8.00 8.00 8.00 8.00 |
|                                                                                  |                                  |                          |
| Ordinaria 152.00 Eastività 15.00 Altra Ora 16.00 No Manta Ora 0.00 Tat Law (D    | an (acc. N.M.O.) 184.00 / 184.00 |                          |
|                                                                                  | en.(esc. N.M.O.) 104.00 / 184.00 |                          |
|                                                                                  | 🛃 Salva Pa                       | arziale 📙 Salva          |

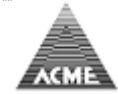

Menu Ore per lavoratori non dipendenti: (il procedimento di inserimento è similare a quello descritto in precedenza)

| 👌 AcmeCm CME Co                                 | mpilazione / Invio Telematico Denuncia Mensile - Mozilla Firefox                                                                                                    |              |                  |         |
|-------------------------------------------------|----------------------------------------------------------------------------------------------------|--------------|------------------|---------|
| <b>(</b>                                        |                                                                                                    |              |                  |         |
|                                                 | Utente : 99999<br>E                                                                                                    |              |                  |         |
| Help                                            | Paghe Ore per lavoratore non dipendente periodo 01                                                                                                    | /2014        |                  |         |
| Seleziona Ditta                                 | Indietro     Indietro     Image: A second second sec |              |                  |         |
| Anagrafiche<br>Lavoratore<br>Non Dipend.        | <b>Legenda:</b><br>H.T. = Totale Ore Dichiarate                                                                                                    |              |                  |         |
| Cantiere                                        | # H.T.                                                                                                    | Cognome Nome | Codice Fiscale   |         |
| Subapp.                                         | 1 ROSSI MARIO                                                                                                    |              | RSSMRA75A01A944L | Rimuovi |
| Elabor. Paghe<br>Inserim. Ore<br>Calc. Cedolino | Auedrature Rel Quedrature                                                                                                    |              |                  |         |
| Denunce<br>Nuova/Varia                          |                                                                                                    |              |                  |         |
| DOM                                             |                                                                                                    |              |                  |         |
| Interrogazioni                                  |                                                                                                    |              |                  |         |
| Tab. Salariali                                  |                                                                                                    |              |                  |         |
| Query                                           |                                                                                                    |              |                  |         |
| Inizio                                          |                                                                                                    |              |                  |         |
| ESU                                             |                                                                                                    |              |                  |         |
|                                                 |                                                                                                    |              |                  |         |
|                                                 |                                                                                                    |              |                  |         |
|                                                 |                                                                                                    |              |                  |         |
|                                                 |                                                                                                    |              |                  |         |
|                                                 | 1                                                                                                    |              |                  | 🦗 - 🐠 🥹 |

Elenco lavoratori dipendenti attivi:

- Doppio click su lavoratore scelto per assegnarvi le ore giornaliere;
   La colonna "Rimuovi", rimuove le ore giornaliere assegnate.

| AcmeCm CME Co                                                                                                    | mpilazione / Invio Telematico Denuncia<br>Utente : 99999<br>E                                                                                                    | Mensile - Mozilla Firefox                                                                                                    |                                                 |
|----------------------------------------------------------------------------------------------------|----------------------------------------------------------------------------------------------------|----------------------------------------------------------------------------------------------------|-------------------------------------------------|
| Help<br>Seleziona Ditta<br>Anagrafiche<br>Lavoratore<br>Non Dipend.<br>Cantiere<br>Subapp.<br>Elabor. Paghe<br>Inserim. Ore<br>Calc. Cedolino<br>Denunce<br>Nuova/Varia<br>DOM<br>Interrogazioni<br>Tab. Salariali<br>Query<br>Inizio<br>Esci | Paghe Ore per lavoratore no<br>indietro  Paghear and a second second secon | Calendario Lavoratore Non Dipendente         Periodo       01/2014         Ditta       999999 IMPRESA A         Non Dipendente       ND0000509 ROSSI MARIO         Codice Fiscale       RSSMRA75A01A944L         Image: Image: Im | Codice Fiscale<br>RA75A01A944L Rimuovi<br>Salva |
|                                                                                                    |                                                                                                    |                                                                                                    | * - @- ®                                        |

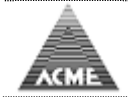

# Menu Quadrature: riepilogo delle ore inserite

| 😻 AcmeCm CME Co                                                                            | mpilazione / Invio Telematico Denuncia Mensile - Mozilla Firefox                                                                                                    |                                                                       |         |
|--------------------------------------------------------------------------------------------|----------------------------------------------------------------------------------------------------|-----------------------------------------------------------------------|---------|
|                                                                                            |                                                                                                    |                                                                       |         |
|                                                                                            | Utente : 99999<br>E                                                                                                    |                                                                       |         |
| Help<br>Seleziona Ditta<br>Anagrafiche<br>Lavoratore<br>Non Dipend.<br>Cantiere<br>Subapp. | Quadrature 01/2014<br>Cantieri<br>Lavoratori<br>Lavoratori Non Dipendenti<br>Richieste CIG<br>Cantieri                                                                          | <u>興</u>                                                              |         |
| Elabor. Paghe<br>Inserim. Ore<br>Calc. Cedolino<br>Denunce<br>Nuova/Varia                  | ✓IMPLEGATO         FES - FESTIVITA' GODUTA         LAV - ORE LAVORO ORDINARIE         ✓         O1 - CANT. A         FES - FESTIVITA' GODUTA         LAV - ORE LAVORO ORDINARIE | 588,00       28,00       560,00       336,00       16,00       320,00 | E       |
| DOM                                                                                        |                                                                                                    |                                                                       |         |
| Interrogazioni                                                                             |                                                                                                    |                                                                       |         |
| Tob. Sələriəli                                                                             |                                                                                                    | 84,00                                                                 |         |
| Tab. Salarian                                                                              | LAV - ORE LAVORO ORDINARIE                                                                                                    | 80.00                                                                 |         |
| Query                                                                                      | I NERI ANGELO                                                                                                    | 168.00                                                                |         |
|                                                                                            | FES - FESTIVITA' GODUTA                                                                                                    | 8,00                                                                  |         |
| Inizio<br>Esci                                                                             | LAV - ORE LAVORO ORDINARIE                                                                                                    | 160,00                                                                |         |
|                                                                                            |                                                                                                    |                                                                       | * • • • |
|                                                                                            |                                                                                                    |                                                                       |         |

Menu Dati per il consulente del lavoro:

consente di scaricare ed eventualmente inviare via email al consulente del lavoro i file generati dall'inserimento presenze per la compilazione dei cedolini.

È possibile anche aprire una nuova denuncia già compilata nella parte riguardante le ore e cantieri movimentati (gli imponibili/importo vengono valorizzati a zero).

| AcmeCm CME Co            | mpilazione / Invio Telematico Denuncia Mensile - Mozilla Firefox   |                     |             |
|--------------------------|--------------------------------------------------------------------|---------------------|-------------|
| <b>@</b> 1               |                                                                    |                     |             |
| Å                        | Utente : 99999                                                     |                     |             |
|                          | E                                                                  |                     |             |
| Parant.                  |                                                                    |                     |             |
| Help                     | Dati per il consulente del lavoro periodo 04/2015                  |                     |             |
| Seleziona Ditta          | # File                                                             | Ultima modifica Di  | mensione KB |
|                          | 1 BO00-49638-201504-Quadrature-20150622174950219.xls               | 22/06/2015 17:49:50 | 13,50       |
| Anagrafiche              | 2 BO00-49638-201504-Presenze-20150622174951014.xml                 | 22/06/2015 17:49:51 | 22,85       |
| Lavoratore<br>Non Dipend | 3 BO00-49638-201504-Presenze-20150622174951014.xls                 | 22/06/2015 17:49:51 | 12,00       |
| Cantiere                 | 4 BO00-49638-201504-0.xml                                          | 22/06/2015 17:49:52 | 31,88       |
| Subapp.                  |                                                                    |                     |             |
|                          | Inviare i file al Consulente del Lavoro al seguente indirizzo mail |                     | invia       |
| Elabor. Paghe            |                                                                    | , I.,               |             |
| Inserim. Ore             | Aprire Denuncia sole ore di presenza ? 📫 Apri                      |                     |             |
| Calc. Cedolino           |                                                                    |                     |             |
| Depunce                  | ,                                                                  |                     |             |
| Nuova/Varia              | / Indietro                                                         |                     |             |
| · ·                      |                                                                    |                     |             |
| DOM                      |                                                                    |                     |             |
|                          |                                                                    |                     |             |
| Interrogazioni           |                                                                    |                     |             |
| Tab. Calariali           |                                                                    |                     |             |
| Tab. Salanali            |                                                                    |                     |             |
| Query                    |                                                                    |                     |             |
|                          |                                                                    |                     |             |
| Inizio                   |                                                                    |                     |             |
| Esci                     |                                                                    |                     |             |
|                          |                                                                    |                     |             |
|                          |                                                                    |                     |             |
|                          |                                                                    |                     | 🥐 🔻 🚳 👻     |

## AcmeCm

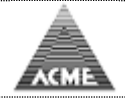

Menu Elabor. Paghe  $\rightarrow$  Calc. Cedolini: contiene oltre alle voci di inserimento dei dati per le presenze, le voci che permettono:

- l'invio delle presenze al Servizio Gestione Paghe;
- la ricezione dei dati del cedolino per la compilazione della denuncia Cassa Edile in formato .xml (file MUT);
- interrogazione storico presenze;
- collegamento al servizio di paghe.

# Questa funzione è abilitata ai consulenti del lavoro e alle ditte senza consulente.

| 🛃 AcmeCm CME Co | mpilazione / Invio Telematico Denuncia Mensile - Mozilla Firefox                                         | _ <b>_ x</b> |
|-----------------|----------------------------------------------------------------------------------------------------|--------------|
| 1               |                                                                                                    |              |
|                 | Utente : 99999                                                                                           |              |
| Set norm        | L                                                                                                    |              |
| Help            |                                                                                                    |              |
| Seleziona Ditta | Elaborazione Paghe - Calcolo Cedolini                                                                    |              |
| Anagrafiche     | Periodo mese 💌 anno 💌                                                                                    |              |
| Non Dipend.     | Eventi di lungo periodo                                                                                  |              |
| Cantiere        | Ore per cantieri                                                                                         |              |
| Subapp.         | <ul> <li>Ore per lavoratori</li> </ul>                                                                   |              |
| Elabor Page     | Ore per lavoratori non dipendenti     Ouadratura                                                         |              |
| Inserim. Ore    |                                                                                                    |              |
| Calc. Cedolino  | ✓ Lavoratori                                                                                             |              |
| Depuipes        | 🕢 Lavoratori Non Dipendenti                                                                              |              |
| Nuova/Varia     | ✓ Richieste CIG                                                                                          |              |
|                 |                                                                                                    |              |
| DOM             |                                                                                                    |              |
| Interrogazioni  | Invio ore a Gestione Paghe                                                                               |              |
| Incerrogazioni  | <ul> <li>Servizio Gestione Pagne</li> <li>Generazione Dati Denuncia Mensile da cedolini paghe</li> </ul> |              |
| Tab. Salariali  | <ul> <li>Storico Generazione Dati Denuncia Mensile</li> </ul>                                            |              |
| Query           | Storico Inserimento Presenze                                                                             |              |
| Query           |                                                                                                    |              |
| Inizio          |                                                                                                    |              |
| Esci            | Servizio Gestione Paghe                                                                                  |              |
|                 |                                                                                                    |              |
|                 | i Avanti                                                                                                 |              |
|                 |                                                                                                    |              |
|                 |                                                                                                    |              |
|                 |                                                                                                    |              |
|                 |                                                                                                    |              |
|                 |                                                                                                    |              |
|                 |                                                                                                    | <br>🥐 🔻 🚇 👻  |
|                 |                                                                                                    |              |

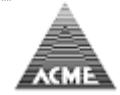

# Invio ore al Servizio Gestione Paghe

| Асме                     |                                                                                                    |  |  |
|--------------------------|----------------------------------------------------------------------------------------------------|--|--|
| the second second        |                                                                                                    |  |  |
| Help                     | ▽                                                                                                    |  |  |
| Coloriana Ditta          | Invio ore a Gestione Paghe periodo 01/2013                                                                     |  |  |
| Seleziona Ditta          | File creati correttamente pronti per l'invio automatico al servizio Gestione Paghe                             |  |  |
| Anagrafiche              |                                                                                                    |  |  |
| Lavoratore<br>Non Dipond | File Anagranche:     Alva20130310_114/3937/.5xt       File Ore:     CAL20130_10_1bt                            |  |  |
| Cantiere                 | la sistema dal filo de parte del continuo di acettano parte estende o sistema de sistema de sistema de sistema |  |  |
| Subapp.                  | La ricezione dei nie da parte dei servizio di gesuone pagne potrebbe nonedere alcuni minuty;                   |  |  |
| Elabor, Paghe            | Verifica se i file sono stati tratti                                                                           |  |  |
| Inserim. Ore             | the beam 1                                                                                                    |  |  |
| Calc. Cedolino           |                                                                                                    |  |  |
| Denunce                  |                                                                                                    |  |  |
| Nuova/Varia              |                                                                                                    |  |  |
| DOM                      |                                                                                                    |  |  |
| 2011                     |                                                                                                    |  |  |
| Interrogazioni           |                                                                                                    |  |  |
| Tab. Salariali           |                                                                                                    |  |  |
|                          |                                                                                                    |  |  |
| Query                    |                                                                                                    |  |  |
| Inizio                   |                                                                                                    |  |  |
| Esci                     |                                                                                                    |  |  |
|                          |                                                                                                    |  |  |
|                          |                                                                                                    |  |  |
|                          |                                                                                                    |  |  |
|                          |                                                                                                    |  |  |
|                          |                                                                                                    |  |  |
| x                        | ₩ S) @*                                                                                                    |  |  |

Per le ditte che si avvalgono dei servizi del consulente del lavoro

- è possibile inviare / fornire i dati riguardanti le ore mensili al consulente
- e' possibile aprire denuncia mensile con i dati riguardanti le ore, il consulente in denuncia potrà rettificare o inserire i dati mancanti (imponibili, importi, etc...)

Per le ditte che non si avvalgono dei servizi del consulente del lavoro

- e' possibile aprire denuncia mensile con i dati riguardanti le ore, in denuncia la ditta potrà rettificare o inserire i dati mancanti (imponibili, importi, etc...)

| 1                                                                                   | Utente: 00360                                                                                                    | Data: 22/07/2021                                                                  |
|-------------------------------------------------------------------------------------|----------------------------------------------------------------------------------------------------|-----------------------------------------------------------------------------------|
| Land MC                                                                             | 00360 - BORGO ANTICO s.r.l.                                                                                                    |                                                                                   |
| Help                                                                                | Dati per il consulente del lavoro periodo 06/2021                                                                                                    |                                                                                   |
| Seleziona Ditta                                                                     | # File                                                                                                    | Ultima modifica Dimensione KB                                                     |
| Anagrafiche<br>Lavoratore<br>Non Dipend.<br>Cantiere<br>Subapp.                     | 1         -00360-202106-Quadrature-20210722172503993.xls           2         -00360-202106-Presenze-20210722172503995.xml           3         -00360-202106-Presenze-20210722172503956.xml           Inviare i file al Consulente del Lavoro al seguente indirizzo mail | 22/07/2021 17:25:03 10,50<br>22/07/2021 17:25:04 4,50<br>22/07/2021 17:25:04 4,50 |
| Ore Cantiere<br>Ore giomo<br>Ore mensile<br>Quadrature<br>Dati per cons.<br>Storico | a Indietro                                                                                                    |                                                                                   |
| Denunce<br>Nuova/Varia                                                              |                                                                                                    |                                                                                   |
| DOM                                                                                 |                                                                                                    |                                                                                   |
| Interrogazioni                                                                      |                                                                                                    |                                                                                   |
| Parametri                                                                           |                                                                                                    |                                                                                   |
| Query<br>Utenti<br>Inizio<br>Esci                                                   |                                                                                                    |                                                                                   |

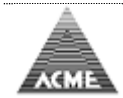

# Capo cantiere

L'inserimento delle ore lavorate può essere anche affidato ai capo cantiere; il procedimento è come quello descritto in precedenza con l'eccezione che il capo cantiere vedrà solo i cantieri dove indicato come capo cantiere dall'impresa edile

| Menu         |                                                                                                    |                                                                   |
|--------------|----------------------------------------------------------------------------------------------------|-------------------------------------------------------------------|
| Å            | Utente: 00360CC Capo cantiere                                                                                                    | Data: 12/10/2021                                                  |
| ACT          | 00360 - BORGO ANTICO s.r.l.                                                                                                    |                                                                   |
| Help         | Scegli una delle voci di menu presenti sulla sinistra.                                                                                                    |                                                                   |
| 1            | Prima di procedere alla gestione della denuncia mensile si consiglia di:                                                                                                    |                                                                   |
| Ore Cantiere | Verificare le anagrafiche dei Lavoratori;                                                                                                    |                                                                   |
| Ore giorno   | Verificare le anagrafiche dei Cantieri.                                                                                                    |                                                                   |
| Query        | NOTA BENE:<br>Qualora fosse presente un errore bloccante durante la compilazione della denuncia mensile dovuto al mancato inse<br>fondo previdenza complementare, contattare gli uffici della Cassa Edile. | rimento dei dati relativi alle nuove iscrizioni dal 01/01/2007 al |
| Esci         |                                                                                                    |                                                                   |

Unica voce di menu abilitata "Ore Cantiere" e permette la gestione dell'inserimento delle ore lavorate nel giorno presso i cantieri associati al capo cantiere.

# **Direttore lavori cantieri**

E' possibile concedere l'accesso al direttore dei lavori per consentire di verificare lo stato di avanzamento dei lavori

#### Menu

| Å                       | Utente: 00360DL Direttore lavori                                                                                                    | Data: 12/10/2021                                                  |  |
|-------------------------|----------------------------------------------------------------------------------------------------|-------------------------------------------------------------------|--|
| ACT                     | 00360 - BORGO ANTICO s.r.l.                                                                                                    |                                                                   |  |
| Help                    | Scegli una delle voci di menu presenti sulla sinistra.                                                                                                    |                                                                   |  |
| •                       | Prima di procedere alla gestione della denuncia mensile si consiglia di:                                                                                                    |                                                                   |  |
|                         | Verificare le anagrafiche dei Lavoratori;                                                                                                    |                                                                   |  |
| Interrogazioni          | Verificare le anagrafiche dei Cantieri.                                                                                                    |                                                                   |  |
| Incerrogazioni          |                                                                                                    |                                                                   |  |
| Query<br>Inizio<br>Esci | NOTA BENE:<br>Qualora fosse presente un errore bloccante durante la compilazione della denuncia mensile dovuto al mancato inse<br>fondo previdenza complementare, contattare gli uffici della Cassa Edile. | rimento dei dati relativi alle nuove iscrizioni dal 01/01/2007 al |  |